# Certificados de importação e exportação no ISE

# Contents

| <u>Introdução</u>             |
|-------------------------------|
| Informações de Apoio          |
| Exportar o certificado no ISE |
| Importar o certificado no ISE |

# Introdução

Este documento descreve como importar e exportar os certificados no Cisco Identity Service Engine (ISE).

### Informações de Apoio

O ISE usa certificados para várias finalidades (Web UI, portais da Web, EAP, pxgrid). Os certificados presentes no ISE podem ter uma destas funções:

- Admin: Para comunicação entre nós e autenticação do portal Admin.
- EAP: para autenticação EAP.
- RADIUS DTLS: para autenticação de servidor RADIUS DTLS.
- Portal: para se comunicar entre todos os portais de usuário final do Cisco ISE.
- PxGrid: para comunicação entre o controlador pxGrid.

Crie um backup de certificados instalados em nós do ISE. Isso salva o backup dos dados de configuração e o certificado do nó admin é obtido. No entanto, para outros nós, o backup de certificados é feito individualmente.

#### Exportar o certificado no ISE

Navegue até Administração > Sistema > Certificados > Gerenciamento de certificado > Certificado do sistema. Expanda o nó, selecione o certificado e clique em Exportar, como mostrado na imagem:

Como mostrado nesta imagem, selecione Exportar certificado e chave privada. Insira no mínimo 8 caracteres alfanuméricos para a senha. Essa senha é necessária para restaurar o certificado.

| Export Certificate'Default self-signed                                                                             | server certificate'                | × |  |  |
|----------------------------------------------------------------------------------------------------|------------------------------------|---|--|--|
| (                                                                                                    | Export Certificate Only            |   |  |  |
| (                                                                                                    | Export Certificate and Private Key |   |  |  |
| *Private Key Password                                                                                              |                                    |   |  |  |
| *Confirm Password                                                                                                  |                                    |   |  |  |
| Warning: Exporting a private key is not a secure operation. It could lead to possible exposure of the private key. |                                    |   |  |  |
|                                                                                                    | Export Cancel                      |   |  |  |
|                                                                                                    |                                    |   |  |  |

🔑 Dica: não esqueça a senha.

# Importar o certificado no ISE

Há duas etapas envolvidas na importação do certificado no ISE.

Etapa 1. Determine se o certificado é autoassinado ou assinado por terceiros.

- Se o certificado for autoassinado, importe a chave pública do certificado em certificados confiáveis.
- Se o certificado for assinado por alguma autoridade de certificação de terceiros, importe a Raiz e todos os outros certificados intermediários do certificado.

Navegue até Administration > System > Certificates > Certificate Management > Trusted Certificate e clique em Import.

| dentity Services Engine                                                                                    | Home ► Context Visibility ► Operation | ons → Policy ▼Administration → Work (    | Centers |  |
|----------------------------------------------------------------------------------------------------|---------------------------------------|------------------------------------------|---------|--|
| System      Identity Management     Network Resources     Device Portal Management     pxGrid Services     |                                       |                                          |         |  |
| Deployment Licensing  Certificates  Logging  Maintenance Upgrade  Backup & Restore  Admin Access  Settings |                                       |                                          |         |  |
| 0                                                                                                    |                                       |                                          |         |  |
| ✓ Certificate Management                                                                                   | Trusted Certificates                  |                                          |         |  |
| System Certificates                                                                                        | 🖊 Edit 🕂 Import 🕼 Export 🗙 Delete     | View                                     |         |  |
| Trusted Certificates                                                                                       | Friendly Name                         | Status     Trusted For                   | Sei     |  |
| OCSP Client Profile                                                                                        | Baltimore CyberTrust Root             | Enabled Cisco Services                   | 02      |  |
| Contificate Signing Requests                                                                               | Cisco ECC Root CA 2099                | Enabled Cisco Services                   | 03      |  |
| Certificate Signing Requests                                                                               | Cisco Licensing Root CA               | Enabled Cisco Services                   | 01      |  |
| Certificate Periodic Check Setti                                                                           | Cisco Manufacturing CA SHA2           | Enabled     Infrastructure     Endpoints | 02      |  |
| Certificate Authority                                                                                      | Cisco Root CA 2048                    | Disabled Endpoints<br>Infrastructure     | 5F      |  |
|                                                                                                    | Cisco Root CA 2099                    | Enabled Cisco Services                   | 01      |  |
|                                                                                                    | Cisco Root CA M1                      | Enabled Cisco Services                   | 2E      |  |

| dentity Services Engine            | Home  → Context Visibility → Operations → Policy  → Administration → Work Centers |  |  |  |
|------------------------------------|-----------------------------------------------------------------------------------|--|--|--|
| ✓ System Identity Management       | Network Resources     Device Portal Management pxGrid Services                    |  |  |  |
| Deployment Licensing - Certificate | s → Logging → Maintenance Upgrade → Backup & Restore → Admin Access → Settings    |  |  |  |
| 0                                  |                                                                                   |  |  |  |
| - Certificate Management           | Import a new Certificate into the Certificate Store                               |  |  |  |
| System Certificates                | * Certificate File Browse Defaultselfsignedservercerti.pem                        |  |  |  |
| Trusted Certificates               | Friendly Name ISE_Self_Signed                                                     |  |  |  |
| OCSP Client Profile                | Trusted For:                                                                      |  |  |  |
| Certificate Signing Requests       | Truct for authoritisation within ICE                                              |  |  |  |
| Certificate Periodic Check Setti   |                                                                                   |  |  |  |
| ▸ Certificate Authority            | Trust for client authentication and Syslog                                        |  |  |  |
|                                    | Trust for certificate based admin authentication                                  |  |  |  |
|                                    | Trust for authentication of Cisco Services                                        |  |  |  |
|                                    | Validate Certificate Extensions                                                   |  |  |  |
|                                    |                                                                                   |  |  |  |
|                                    | Description                                                                       |  |  |  |
|                                    | Submit Cancel                                                                     |  |  |  |
|                                    |                                                                                   |  |  |  |

Etapa 2. Importar o certificado real.

1. Navegue até Administration > System > Certificates > Certificate Management, clique em Import. Se a função de administrador for atribuída ao certificado, o serviço no nó será reiniciado.

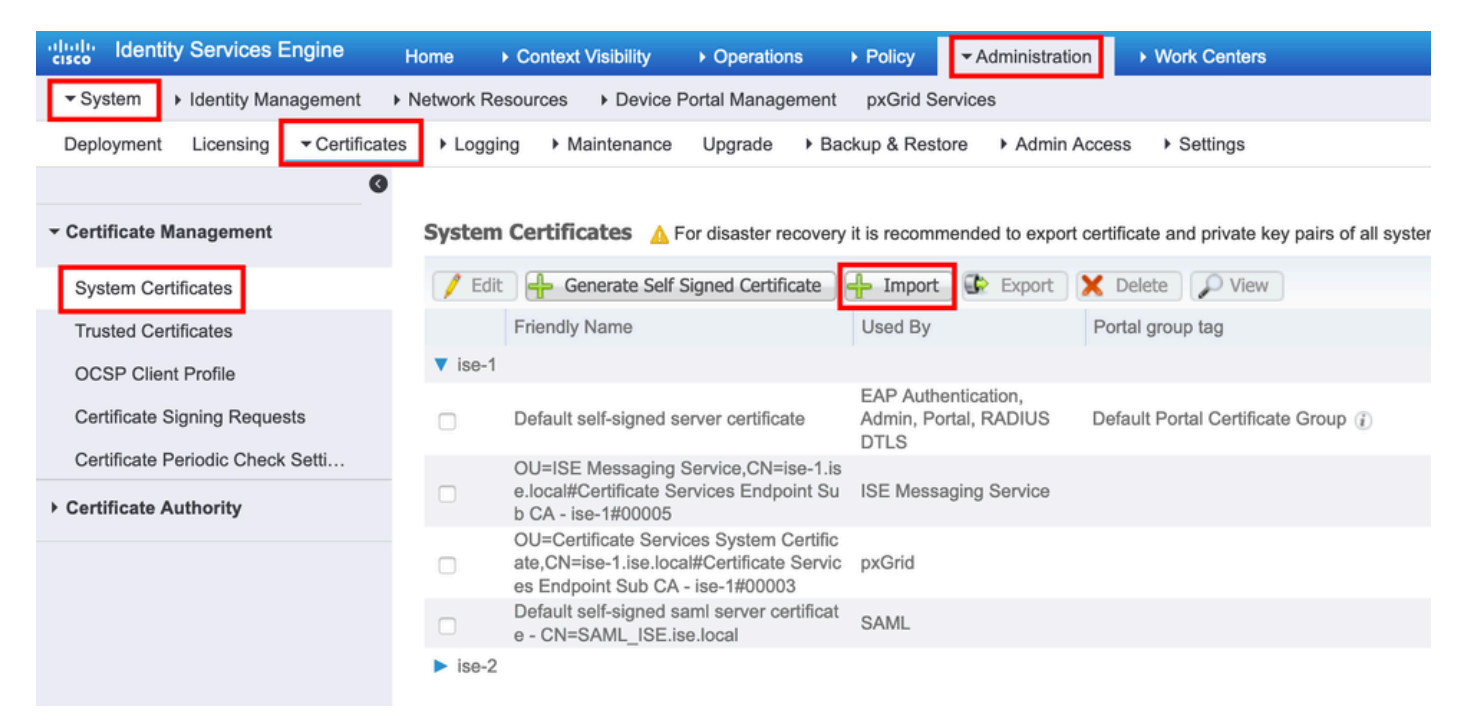

- 2. Selecione o nó para o qual deseja importar o certificado.
- 3. Navegue pelas chaves pública e privada.

- 4. Informe a senha para a chave privada do certificado e selecione a função desejada.
- 5. Clique em Submeter.

| ·····································                            | Dperations  → Policy  → Administration → Work Centers       |  |  |
|------------------------------------------------------------------|-------------------------------------------------------------|--|--|
| ▼System → Identity Management → Network Resources → Device Porta | Management pxGrid Services                                  |  |  |
| Deployment Licensing - Certificates + Logging + Maintenance Up   | ograde   Backup & Restore   Admin Access   Settings         |  |  |
| 0                                                                |                                                             |  |  |
| Certificate Management     Import Server Certificate             |                                                             |  |  |
| System Certificates * Select Node                                | ise-1                                                       |  |  |
| Trusted Certificates                                             |                                                             |  |  |
| OCSP Client Profile * Certificate File                           | Browse Defaultselfsignedservercerti.pem                     |  |  |
| Certificate Signing Requests * Private Key File                  | Browse Defaultselfsignedservercerti.pvk                     |  |  |
| Certificate Periodic Check Setti                                 |                                                             |  |  |
| Certificate Authority     Password                               | ••••••                                                      |  |  |
| Friendly Name                                                    | ISE_Self_Signed                                             |  |  |
|                                                                  |                                                             |  |  |
| Allow Wildcard Certificates                                      |                                                             |  |  |
| Validate Certificate Extensions                                  |                                                             |  |  |
|                                                                  |                                                             |  |  |
| Usage                                                            | Usage                                                       |  |  |
|                                                                  |                                                             |  |  |
|                                                                  | Admin: Use certificate to authenticate the ISE Admin Portal |  |  |
|                                                                  | EAP Autnentication: Use certificate for the PADSec server   |  |  |
| Select Required                                                  | pxGrid: Use certificate for the pxGrid Controller           |  |  |
| Role                                                             | SAML: Use certificate for SAML Signing                      |  |  |
|                                                                  | Portal: Use for portal                                      |  |  |
|                                                                  |                                                             |  |  |
|                                                                  | Submit Cancel                                               |  |  |
|                                                                  |                                                             |  |  |

#### Sobre esta tradução

A Cisco traduziu este documento com a ajuda de tecnologias de tradução automática e humana para oferecer conteúdo de suporte aos seus usuários no seu próprio idioma, independentemente da localização.

Observe que mesmo a melhor tradução automática não será tão precisa quanto as realizadas por um tradutor profissional.

A Cisco Systems, Inc. não se responsabiliza pela precisão destas traduções e recomenda que o documento original em inglês (link fornecido) seja sempre consultado.